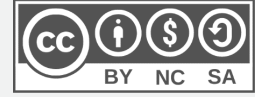

# Installer Eduroam sur un Chromebook

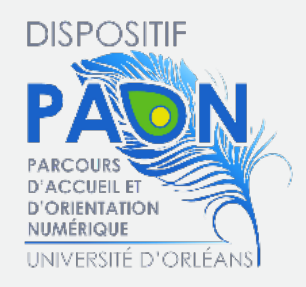

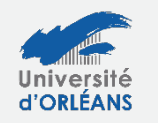

Learning Lab-UO

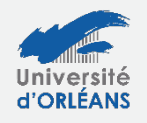

Direction des Systèmes d'Information

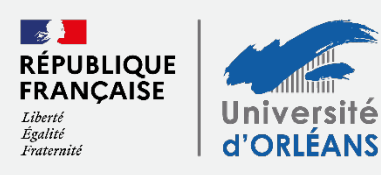

## Télécharger

- Dans Google Chrome, j'entre l'adresse suivante: <u>https://cat.eduroam.org/</u>
- Je clique sur « Cliquez ici pour télécharger votre installateur eduroam » :

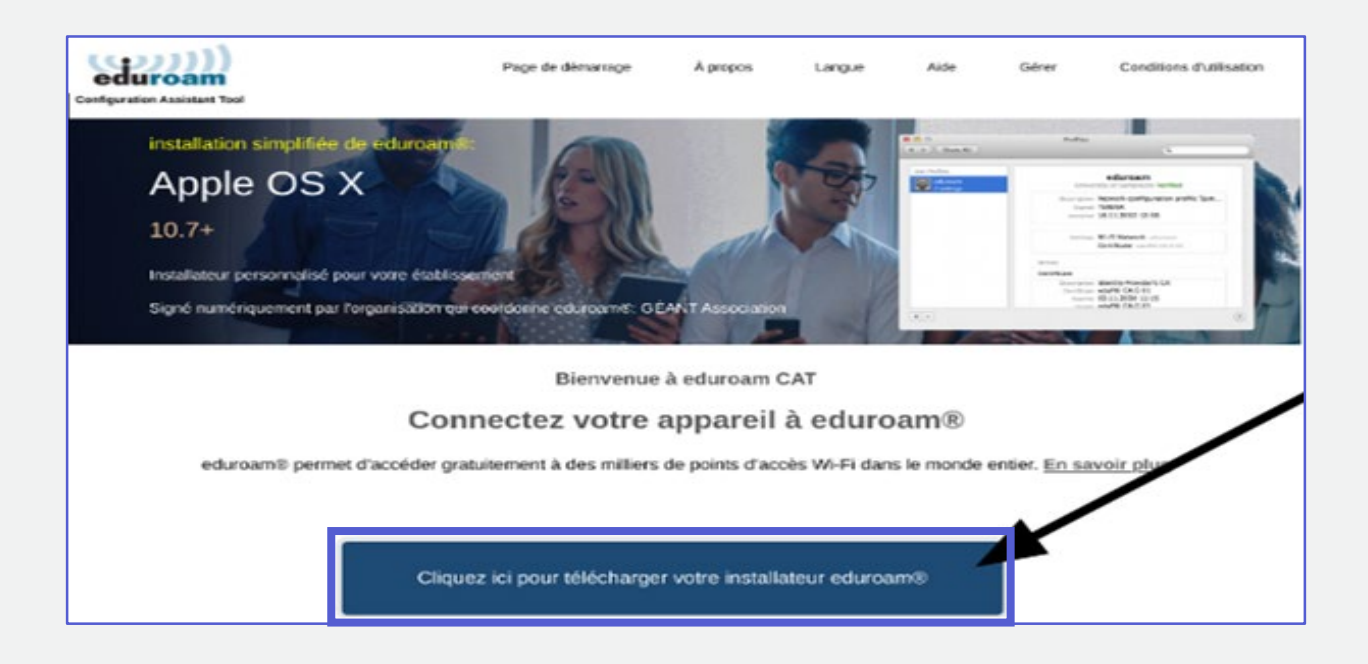

 Un menu à droite apparaît, j'entre « Université d'Orléans » dans la barre de recherche et je sélectionne « Université d'Orléans ».

| Établissement<br>Sélectionnez votre établissement d'           | origine                                   | ×                     |
|----------------------------------------------------------------|-------------------------------------------|-----------------------|
| Université d'Orléans                                           |                                           |                       |
| Université d'Orléans                                           |                                           | ×                     |
| Au secours, mon établissement n'es Localisez-moi plus précisém | t pas dans la liste<br>nent avec la géolo | calisation HTML5      |
| Montrez les établissements dans                                | France                                    | montrer tous les pays |

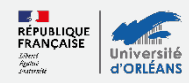

 Une nouvelle page s'ouvre, je clique sur « eduroam » puis sur « continuer ».

Le fichier sera enregistré dans mon dossier « Téléchargement ».

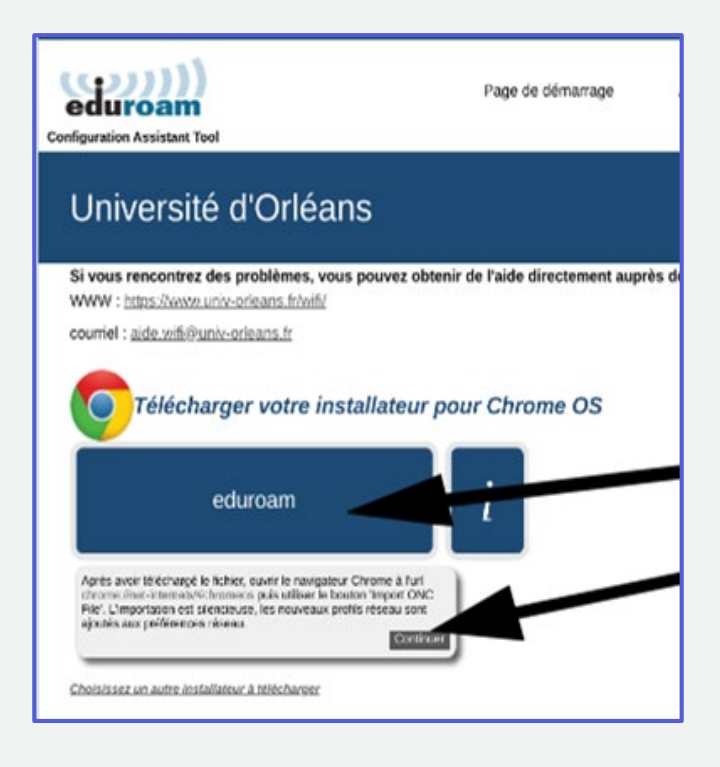

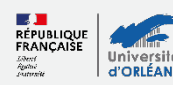

### Installer

- Dans Google Chrome, j'entre l'adresse suivante : <u>chrome://network/#general</u>
- Tout en bas de la page, je clique sur « importer le fichier ONC » et je sélectionne le fichier qui a été téléchargé.

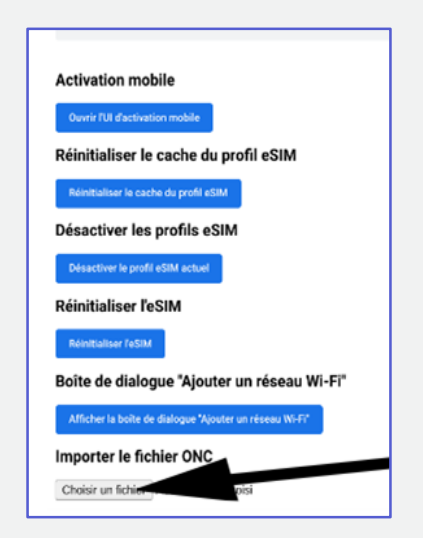

 Je sélectionne le fichier « eduroam-chromeos-UdO.onc » dans le dossier « Téléchargements » puis je clique sur « Ouvrir » :

| G 💿 Chrome   ch                                                          | nrome://r           | network/#general                                       |          |         |                                                    |                                                        |                             |                   |                       |        |        |                           |                  |           | <       | \$ ☆        | 🥸 🤷        |
|--------------------------------------------------------------------------|---------------------|--------------------------------------------------------|----------|---------|----------------------------------------------------|--------------------------------------------------------|-----------------------------|-------------------|-----------------------|--------|--------|---------------------------|------------------|-----------|---------|-------------|------------|
| Dôjin 🖿 Fanfictions gé                                                   | nialis<br>Sélection | Fanfiction cool 🛛 🙆 Les sym<br>nez le fichier à ouvrir | ntômes d | é 📥     | Kingdom Hearts                                     | cél 🕜 Jurass                                           | ic Park ou In               | G Le              | seioneur des an       | 3      | Ecoute | ez Mike Mo                | ra               | S Le<br>X | s Aveng | gers à la r |            |
| I                                                                        | 0                   | Récents                                                |          | Mes fic | hiers > Télé                                       | chargements                                            |                             |                   |                       |        | Q      | ⊞                         | ĄŻ               | :         |         | C           | ompteurs ( |
| <b>)al :</b><br>ellularNetworks*: false,<br>etworksToAutoconnect*: false | G<br>()<br>()       | Audio<br>Images<br>Vidéos                              |          | ۲       | Créer un race<br>Effectuez un cl<br>plus rapidemen | <b>courci vers vos</b><br>lic droit sur un ficl<br>nt. | fichiers<br>nier, puis séle | ctionnez '        | Épingler sur l'éta    | ıgère" | pour y | accéder e                 | nsuite<br>Ignore | r         |         |             |            |
| ifiNetworksToConnect'; false<br>ifiNetworksToConnectIfAvail<br>: ]<br>CP | * <u>B</u>          | Mes fichiers                                           |          | Nom     | eduroam-chrome                                     | eos-Ud0.onc                                            | /::                         | Taille :<br>11 Ko | : Type<br>Fichier ONC |        | Date d | e modifica<br>d'hui à 11: | ation            | ¥         |         |             |            |
| ile<br>vn mobile                                                         | ,<br>, @            | Google Drive                                           |          |         |                                                    |                                                        |                             |                   |                       |        |        |                           |                  |           | I       |             |            |
| cache du profil eSII<br>e du profil eSIM                                 |                     |                                                        |          |         |                                                    |                                                        |                             |                   |                       |        |        |                           |                  |           | ,       |             |            |
| ue "Ajouter un rése<br>dialogue "Ajouter un réseau V                     |                     |                                                        |          |         |                                                    |                                                        |                             |                   |                       |        |        |                           |                  | /         | /       |             |            |
| i <b>er ONC</b><br>e chosen                                              |                     |                                                        |          |         |                                                    |                                                        |                             |                   |                       | Ann    | uler   | C                         | uvrir            |           | ł       |             |            |

4. Une fois le fichier ouvert, un texte en-dessous m'indique que mon fichier a bien été importé.

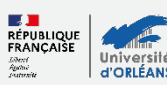

#### Activer

- Je peux fermer la page chrome://network/#general et ouvrir le panneau des connexions internet.
- Je cherche la wifi Eduroam dans le panneau des connexions rapides :

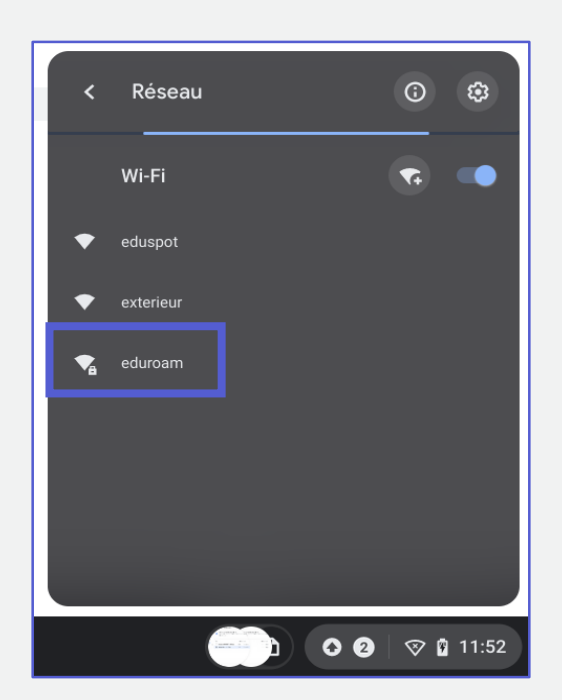

 Une page s'ouvre, je descends dans la page jusqu'à voir les champs « Identité » et « Mot de passe » affichés :

| Rejoindre le réseau Wi-Fi                           |         |           |
|-----------------------------------------------------|---------|-----------|
| Correspondance du suffixe de domaine                |         |           |
|                                                     |         |           |
| Identité                                            |         |           |
| Mot de passe                                        |         |           |
|                                                     |         | 0         |
| Authentification anonyme                            |         |           |
| anonymous@univ-orleans.fr                           |         |           |
| Enregistrer le nom d'utilisateur et le mot de passe |         | -         |
|                                                     | Annuler | Connevion |

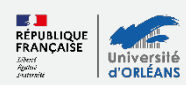

- Identité = adresse mail étudiante
- Mot de passe = mot de passe de mon ENT
- 4. Je clique sur « **Connexion** ».
- 5. Le Chrome Book est connecté à Eduroam :

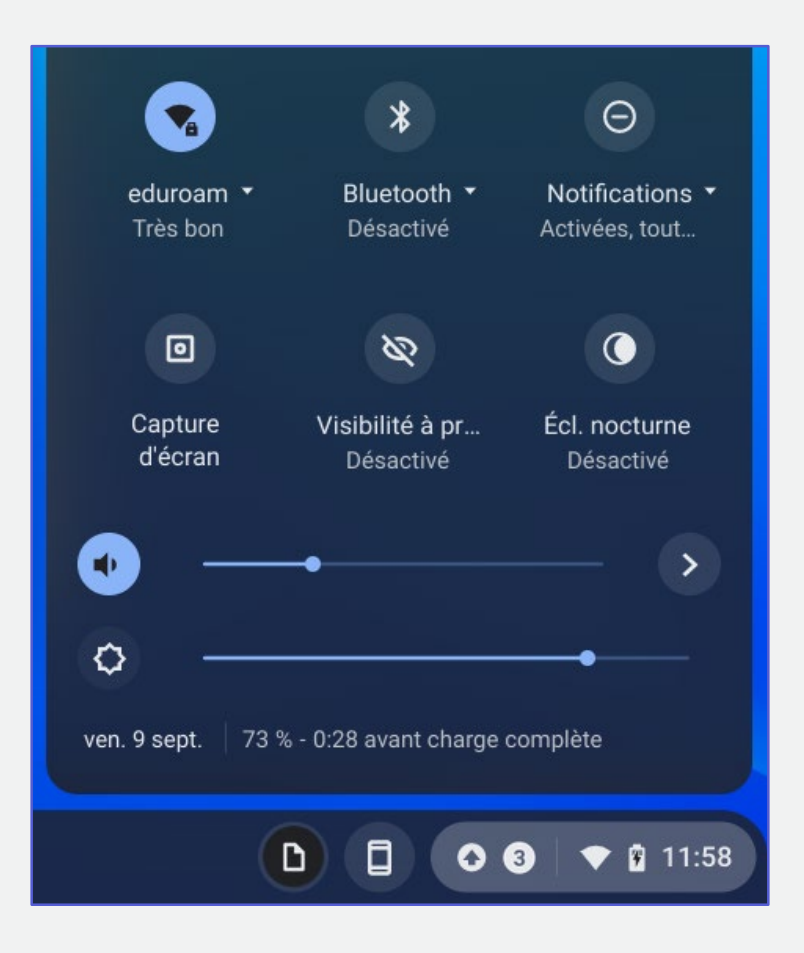

#### Besoin d'aide ?

aide.paon@univ-orleans.fr

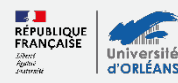